# Using Microsoft Office Applications with SMART Board Software

When software is Ink Aware, you can write and draw directly into an active file. When you save an Ink Aware application file, your notes and drawings will be visible the next time you open it. Microsoft<sup>®</sup> Word, Excel<sup>®</sup> and PowerPoint<sup>®</sup> software are the most commonly used Ink Aware applications.

Technologies

## **Microsoft Word and Excel software**

When using Microsoft Word or Excel software with your interactive whiteboard, you will notice three new buttons. They may be integrated with the current toolbar or separated as a floating toolbar.

Integrated with the toolbar

Separated as a floating toolbar

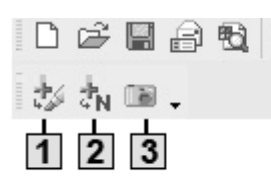

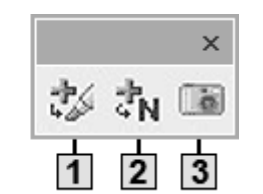

1

2

Press to insert your drawing or writing as an image directly into your document

Press to convert your writing as typed text directly into your document. Your text will appear at the cursor point or in the selected cell and in the color the words were written.

3

Press to save a screen capture in Notebook software

#### Example: Pressing the Insert as Text button

| Before you press the button, the image is not part of the file.    | Press the button and the image becomes part of the Microsoft Excel software file.                                                                                                    |
|--------------------------------------------------------------------|----------------------------------------------------------------------------------------------------|
| \$0<br>\$0<br>\$0<br>\$0<br>\$0<br>\$0<br>\$0<br>\$0<br>\$0<br>\$0 | \$0<br>\$0<br>\$0<br>\$0<br>\$0<br>After pressing the <b>Insert as</b><br><b>\$500</b><br><b>\$10</b><br><b>\$20</b><br><b>\$10</b><br><b>\$10</b> |

## **PowerPoint software**

When you are presenting a slide show with PowerPoint software on a SMART brand product, you can save your notes as images and save screen captures to Notebook software, just as you can when using Microsoft Word or Excel software. Use the Slide Show toolbar to access the Ink Aware features of PowerPoint software. The Slide Show toolbar appears automatically when you run a PowerPoint slide show.

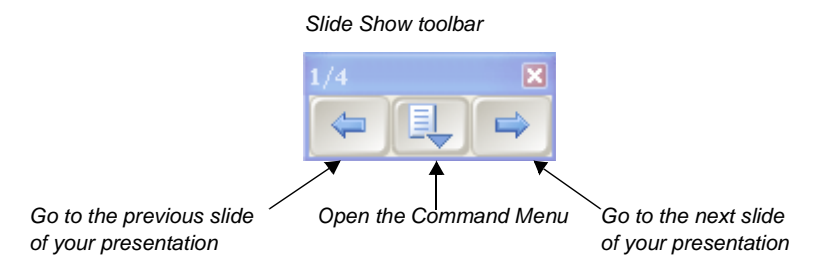

**TIP:** You can advance to your next PowerPoint slide by pressing twice on your SMART brand product, ensuring your second press is to the right of the first. To go to the previous slide, make the second press to the left of the first.

### The Command menu

Press the center button on the Slide Show toolbar to launch the Command menu. The Command menu features the following options.

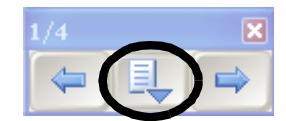

| Select                  | Use this tool to                                                    |
|-------------------------|---------------------------------------------------------------------|
| Capture to Notebook     | capture an image of the current slide to Notebook software          |
| Insert Drawing as Image | save your notes directly into your PowerPoint software presentation |
| Clear Drawing           | delete your notes from the page                                     |
| Add Blank Slide         | add an additional slide to your presentation                        |
| PowerPoint Commands     | launch the PowerPoint Commands submenu                              |
| Settings                | launch the Settings submenu                                         |
| SMART Floating Tools    | launch the Floating Tools toolbar                                   |
| End Show                | end the Slide Show                                                  |